## **Testing**Program

Instruye – Evalúa – Certifica

## **Ejercicio 4**

Aplicación: Microsoft Word Autor: Consultores en Tecnología Educativa, S.C.

**NOTA:** Varios pasos de este ejercicio solamente pueden ser revisados en el equipo donde los estás realizando. Atiende las indicaciones de tu profesor(a) respecto a este ejercicio.

## Instrucciones

- 1. Abre el documento llamado Zonas.
- 2. Cambia la vista del documento a la llamada Diseño de impresión.
- 3. Abre el documento llamado Zonas Azules Anterior.
- 4. Visualiza en paralelo los documentos abiertos.
- **5.** Recorre los documentos para que te asegures de que el documento llamado **Zonas** tenga las mismas imágenes que el documento llamado **Zonas Azules Anterior**.
- 6. Desactiva el comando Desplazamiento sincrónico.
- 7. Cierra el documento Zonas Azules Anterior.
- En la lista con viñetas de la última página reemplaza el texto Nombre de la región por cada uno de los nombres de la imagen que se encuentra en el tema Zonas Azules. Utiliza el comando Dividir para ver ambas páginas al mismo tiempo.
- 9. Desactiva la división de la ventana.
- 10. Muestra el panel Navegación.
- **11.** Utiliza el panel **Navegación** para mover el título **Exposición frecuente a la luz solar** antes del tema **Reducir la prisa**.

- 12. Oculta el panel Navegación.
- **13.** En la **Vista previa de impresión** define un zoom del **20%** y observa el contenido del documento.
- 14. Atiende las indicaciones de tu profesor(a) respecto a cómo entregar esta actividad.